## BLANKETT 210 – SPANSK FASTIGHETSSKATT FÖR 2023 BETALAS SENAST 2024-12-31

## ALLMÄNT

Denna instruktion gäller för utlänningar, som är fast boende i EU, UK, Island eller Norge, och äger en fastighet i Spanien. Fast boende i Spanien använder inte denna blankett.

För varje ägd fastighet skall Blankett 210 fyllas i och betalas. Denna deklaration kan bara göras via Internet. Skatten beräknas på 2023-års taxeringsvärde - *Base Imponible-Valor Catastral*.

Om fastigheten ägs av flera, skall varje ägare fylla i Blankett 210. Taxeringsvärdet skall stå i proportion till den ägda delen, t ex 50 %, om två äger hälften var.

Om fastigheten har ägts del av året skall värdet justeras motsvarande (se TIPS 3).

Denna statliga skatt är **en förmånsvärdesbeskattning** av att äga en fastighet i Spanien. Den skall erläggas under jan – dec 2024 i spansk bank eller genom en banköverföring från svensk eller spansk bank. Därutöver finns en kommunal fastighetsskatt I.B.I., som inte kräver deklaration.

## TAXERINGSVÄRDET – BASE IMPONIBLE-VAL. CATASTRAL 2023

Taxeringsvärdet återfinns på I.B.I.-blanketten där *Año V.Catast* skall vara 3 Basåret för Nerja (2003) har inte ändrats (*Año Ult.Rev*). Taxeringsvärdet är *Base Imponible-Val. Catastral*. Värdet återfinns även på Sopskatten (Basuraskatten) för 2023. Kopia går att få genom ett besök på något Andalusiskt skattekontor – Patronato de Recaudación. NERJA: C/Axarquia 3. TORROX: C/Almedina 15.

## SKATTEBERÄKNING

Skattebasen är Base Imponible-Valor Catastral multiplicerad med n,n % och multiplicerad med 19,00 %.

n,n % = 2,0 % om basåret *Año Ult.Rev* är tidigare än 2012. För "yngre" taxeringsvärden är n,n % = 1,1%. För NERJA gäller 2,0 %. För TORROX 1,1 %. För övriga områdens ålder på värdet sök i tabellen: <u>http://www.juntadeandalucia.es/boja/2015/104/10</u> Årtalet i andra kolumnen är basåret. Tag ej hänsyn till tredje kolumnen.

**UHYRARE NOTERA:** För de uthyrare, som har beskattat hyresintäkten, gäller att fastighetsskatten skall reduceras med de dagar som hyresintäkt har redovisats och beskattats. Dvs (04) skall räknas om Nya (04) =  $(04) \times (365 - (\text{antal hyrdagar}))/365$ .

## SKATTEBETALNINGEN

Observera att **ÄGAREN SKALL SJÄLV GENOMFÖRA BETALNINGEN.** Det spanska skatteverket får ingen rätt att debitera ägarens konto i denna deklaration. Kontouppgifter eller IBAN-kod lämnas för att öka säkerheten att betalningen kopplas till rätt deklaration.

## ÖPPNA BLANKETTEN

Använd en DATOR, då enklare "paddor" inte fungerar mot blanketten.

Skattemyndigheten är Agencia Tributaria: För allmän info: https://www.agenciatributaria.es/AEAT.internet/Inicio.shtml

#### ÖPPNA BLANKETTEN:

https://www2.agenciatributaria.gob.es/wlpl/OV17-M210/index.zul

ENGELSK eller SPANSK VERSION: I högra övre hörnet finns val mellan engelsk (English) eller spansk (Castellano) version.

#### TIPS 1 Deklaration 2022 finns lagrad. Deklaration 210 för 2023 skall göras.

1. När blanketten är öppnad: Gå längst ner till höger och klicka på *IMPORT*. Om IMPORT-rutan är täckt av ¿Dudas? Klicka bort ¿Dudas? med krysset. Leta fram 2022 års deklarationsfil:

Filens namn är: NIE-nummer\_2022\_OA.210. Klicka ÖPPNA. Nu fylls alla fällt i med tidigare uppgifter.

Notera att under "*accrual*" skall två årtal ändras till 2023 och att betalningsformerna måste kontrolleras. Se nästa sida.

### TIPS 2 Använda 2022-deklarationen för annan persons deklaration, t ex boende på samma adress i hemlandet <u>och</u> samma fastighet i Spanien.

De ifyllda uppgifterna kan användas för t ex en annan persons deklaration. Detta kräver att deklarationen är sparad: *EXPORT* 

- 1. Öppna blankett 210;
- 2. Om IMPORT-rutan är täckt av ¿Dudas? klickas ¿Dudas? bort på krysset. Gå längst ner och klicka på *"IMPORT"*;
- 3. Välj den lagrade deklarationen och klicka ÖPPNA;
- 4. Under "accrual" ändra två årtal till 2022;
- 5. Ändra NIE (2 ställen), namn (2 ställen), födelsedag och födelseort;
- 6. Gå till näst sida: FYLL I BLANKETTEN ENLIGT ......

#### TIPS 3 Egendom ägd del av 2023

Base Imponible-Valor Catastral skall justeras i förhållande till innehavet.

(innehavsvärdet = (Valor Catastral) x (ägt dagantal)/365).

*Accrual date* skall vid försäljning vara överlåtelsedatum och vid köp vara 31/12/2023. Fungerar inte överlåtelsedatum, skriv 31/12/2023.

### FYLL I BLANKETTEN ENLIGT DENNA TEXT OCH INFORMATIONEN PÅ EFTERFÖLJANDE SIDOR

ANVÄND ENDAST spanska bokstäver. Bokstäver som æ, ø, å, ä och ö accepteras inte genomgående.

- 1. Har 2022 års deklaration öppnats: Gå till *Accrual* och ändra 2022 till 2023 två gånger. Gå till 3. nedan;
- 2. SOM ett minimum skall varje fält som markerats fyllas i enligt följande sidor: Notera att TAXABLE BASE (04) skall beräknas. Procentsatsen väljs enligt **SKATTEBERÄKNING ovan**;

AHN

- 3. När allt är ifyllt kan deklarationen kontrolleras genom klick på *Validate tax return*. Eventuella fel kommer att visas i det gula fältet ovanför. Klicka på *Go to the error* för det fält som är markerat som ett fel. Utför lämplig rättning. Gör om punkten till det gula fältet noterar: *No errors found*;
- 4. För betalning eller girering via Spansk bank: Klicka: Select Deposit/Return;
  - a. To deposit: Beloppet är förifyllt. Skriv in ditt spanska IBAN nummer;
  - b. Spara filen genom att klicka på Export;
  - c. Klicka till höger: Generate preliminary tax return;
- 5. För betalning genom girering från utländsk bank. Klicka: To be paid by foreign bank transfer;
  - a. To be paid by foreign bank transfer. Beloppet är förifyllt;
  - b. Skriv ditt IBANs 8 första tecken med 4 tecken i varje ruta;
  - c. Spara filen genom att klicka på *Export*;
  - d. Klicka tll höger: Generate preliminary tax return;
- 6. En kopia av de inmatade värdena är nu sparade. Notera filnamnet: NIE nummer\_2023\_OA.210. Spara filen så du kommer att hitta den nästa år. Det finns inget behov av att öppna filen. Den har inget läsvärde och för de flesta av oss är den en oigenkänlig textmassa;
- 7. När godkännande har erhållits öppnas en ny sida, där PDF-filen är tillgänglig. Denna fil lagras hos myndigheten, varför ingen kopia behöver sändas in till myndigheten. Vid betalning på spansk bank skall PDF-filens sidor 4, 5 och 6 skrivas ut;
- 8. PDF-filen bör lagras på din dator genom att använda datorns "Spara som" funktion;
- 9. Om ingen ruta under punkt 2 i PDF-filen är ifylld behöver inget göras innan betalningen kan genomföras. Om en ruta är ifylld: Komplettera med efterfrågat/-de dokument och sänd detta/dessa till angiven adress;
- 10. Betalningens genomförande:
  - a. PÅ SPANSK BANK:
    - i. "Högerklicka" och klicka "Skriv ut" sidorna 4, 5 och 6. Internet-programmets utskriftsfunktion kan användas;
    - ii. Skriv NIE-numret för hand högst upp på sidan 6 av de utskrivna sidorna. Datera och signera alla tre sidorna nederst;
    - iii. Tag med alla sidorna till en spansk bank och betala. Banken behåller en sida. De övriga fås tillbaka;
  - b. VID GIRERING:
    - i. Från utländsk bank: Spanska skatteverkets BIC och IBAN nummer står på sidan 3 i .PDFfilen. Där står också att som PAYMENT IDENTIFIER skall NIE-numret användas i meddelandefältet. Från utländska banker inom EU används lämpligen SEPA-överföring;
    - ii. Från spansk bank: Spanska banker har en speciell funktion för betalning av statliga skatter. Logga in på banken. Sök efter betalning av skatter "TAX" eller "Impuestos". Genomför betalningen enligt bankens instruktioner. Glöm ej att ange NIE-numret i meddelandefältet. Genomförd betalning bekräftas till betalaren.

# BLANKETT 210 PÅ ENGELSKA

| GOBIERNO<br>DE ESPAÑA           | Agencia                             | a Tributari                    | a Electron          | ic Office<br>e formalities |                     |                       | Castellano<br>Calendar, offic | Català Galego Valencià Englisi<br>sial time and date 01/04/2019 14:59:20 |
|---------------------------------|-------------------------------------|--------------------------------|---------------------|----------------------------|---------------------|-----------------------|-------------------------------|--------------------------------------------------------------------------|
| lon-resident Income             | Tax. Non-residents wit              | hout permanent est             | ablishment. Form    | 210 - Self-assessment      |                     |                       |                               |                                                                          |
| Person performing               | ; the self-assessment               |                                |                     |                            |                     |                       |                               |                                                                          |
| NIF * NIE nu                    | mmer, 9 tecken                      | (Xnnnnnn)                      | 0                   |                            |                     |                       |                               |                                                                          |
|                                 | Si no dispone de NIF                | o un código de iden            | ificación obtenido  | previamente, pulse aqu     | í para obtener su o | código de identificad | sión                          |                                                                          |
| Sumame(s) and fin               | rst name or company na<br>n Förnamn | ime *                          |                     |                            |                     |                       |                               |                                                                          |
| In your capacity as             | s: *                                |                                |                     |                            |                     |                       |                               |                                                                          |
| XTaxpayer m                     | arkera                              | Taxpaver's rep                 | esentative          |                            |                     |                       |                               |                                                                          |
| Jointly responsible             |                                     |                                |                     |                            |                     |                       |                               |                                                                          |
| Payer Manager                   |                                     | Trustee Withholder (for        | self-assessment wi  | th refund request only)    |                     |                       |                               |                                                                          |
| (                               |                                     |                                |                     |                            |                     |                       |                               |                                                                          |
| Accrual                         |                                     |                                |                     |                            |                     | Om sålt               | säljdatum: DD/M               | /M/YYYY                                                                  |
| Grouping                        | <sup>Period</sup> *<br>Välj Anual   | Accrual                        | year*<br>3          | Accrual date 31/12/2023    | *                   | Om köp                | t under 2023: 31/             | /12/2023                                                                 |
| Income obtained                 |                                     |                                |                     |                            |                     |                       |                               |                                                                          |
| [02]Income type *               |                                     |                                |                     |                            |                     |                       |                               |                                                                          |
| 02 INCOME FROM                  | URBAN PROPERTY                      | Välj 02                        | Income from         | m                          | -                   |                       |                               |                                                                          |
| [03] Currency keys              |                                     | U                              |                     |                            |                     |                       |                               |                                                                          |
| 954 Euro                        | -                                   | Väli 95                        | 4 EURO              |                            |                     |                       |                               |                                                                          |
|                                 |                                     | 5                              |                     |                            |                     |                       |                               |                                                                          |
| Taxpayer A                      | Automatiskt ify                     | llda fält: NIE                 | F, Efternan         | nn, Förnamn                | NOTERA at           | t val av land         | görs på spanska,              | som t ex SUECIA.                                                         |
|                                 |                                     |                                |                     |                            |                     |                       |                               |                                                                          |
| NIF                             | F/J *                               | Surname(s) and fi              | rst name or compa   | ny name                    |                     |                       |                               |                                                                          |
| NIE                             | F -                                 | Efternamn                      | , Förnamn           |                            |                     |                       |                               |                                                                          |
| NIF in the country of residence | of<br>Date of birth                 | Place of birth: Cit            | ý                   |                            | Country             |                       | [01] Tax residence            | 2 ×                                                                      |
| D                               | DMMYYYY                             | Födelseor                      | t                   |                            | Välj föd            | elseland -            | Välj beskattnin               | igsland -                                                                |
| Address in country              | y of residence                      |                                |                     |                            |                     |                       |                               |                                                                          |
| Residence                       | 1                                   |                                | Additional reside   | nce information            |                     | Town/City             |                               |                                                                          |
| Gatuadress                      | + nr                                |                                |                     |                            |                     | Stad                  |                               |                                                                          |
| E-mail                          |                                     |                                |                     |                            |                     |                       |                               |                                                                          |
| Post Code (ZIP)                 |                                     |                                | Province/Region/    | /State                     |                     | Country               |                               |                                                                          |
| Post nr                         |                                     |                                | Stad                |                            |                     | Välj bosta            | dsland -                      |                                                                          |
| Land line tel.                  |                                     |                                | Mobile tel.         |                            |                     | FAX no.               |                               |                                                                          |
|                                 |                                     |                                |                     |                            |                     |                       |                               |                                                                          |
|                                 |                                     |                                |                     |                            |                     |                       |                               |                                                                          |
| Taxpayer's represe              | entative or, where appl             | icable, residence i            | n Spanish territory | for the purpose of notif   | fications           |                       |                               |                                                                          |
|                                 |                                     |                                |                     |                            |                     |                       |                               |                                                                          |
|                                 |                                     |                                |                     |                            |                     |                       |                               |                                                                          |
| Location of the property        | (only for income types 01, 02,      | 28, 33, 34 and 35)             | Egendomens          | adress                     |                     |                       |                               |                                                                          |
| Type of street                  | TACC                                | Street name                    | ) nr                | ]                          |                     |                       |                               |                                                                          |
| Type of number                  | 11055                               |                                |                     | Block                      | Doopway             | Stajoway              | Floor                         | Door                                                                     |
| Väli S/N (utar                  | n nummer)                           | 110.11003C                     | vual. IIV.          |                            |                     | StailWdy              |                               | DUI                                                                      |
| Additional data on residen      |                                     | Town/City (if different from ) | he Municipality)    |                            |                     |                       |                               |                                                                          |

Post Code

Property Register Reference

.

Municipality name

Province

h | Castellano | Català | Galego | Valencià | F

| etermination of the taxable b  | ase amount             | Skatteberäkning                | ;                              | Beräkna Valor Catastr                                                                                                    | ral x 2% (Torrox 1,1 %) Exempel: 25000x0,02= 500                                                 |
|--------------------------------|------------------------|--------------------------------|--------------------------------|----------------------------------------------------------------------------------------------------|--------------------------------------------------------------------------------------------------|
| 0 I Income from immovable      | property<br>Strattabes | (04)                           |                                |                                                                                                    |                                                                                                  |
| Taxable base                   | Skattebas              | (04)                           | [04]                           | 500,00 Calculate imputed income from immovable p                                                                                                    | property                                                                                         |
| ttlement                       |                        |                                |                                | Om köpt eller sålt und<br>Om beskattad uthyrnir                                                                                                    | ler 2022 justera (04) i relation till ägda dagantalet.<br>ng justera (04) till EJ uthyrda dagar. |
| emptions:                      |                        |                                |                                |                                                                                                    |                                                                                                  |
| aw IRNR, except dividends (    | annual limit of 1,50   | Euros)                         | [19]                           |                                                                                                    |                                                                                                  |
| Agreement                      |                        |                                | [20]                           |                                                                                                    |                                                                                                  |
| ax rate Law IRNR (%)           |                        |                                |                                | Skattesats 19 %                                                                                                    | [21] 19,00 %                                                                                     |
| ull amount due                 |                        |                                |                                | Fälten 22, 24, 28 och 31                                                                                                    | [22] 95,00                                                                                       |
| Deduction for donations        |                        |                                |                                | samt nedan                                                                                                    | [23]                                                                                             |
| Amount due Law IRNR (22)-(2    | 231                    |                                |                                | belopp att betala.                                                                                                    | 95.00                                                                                            |
|                                |                        |                                |                                | First and the second second se | 00,00                                                                                            |
|                                | Agreement percent      | age (%)                        |                                |                                                                                                    | [25] %                                                                                           |
|                                | Agreement Limit        |                                |                                |                                                                                                    | [26]                                                                                             |
|                                | Reduction due to Ag    | reement [24]-[26]              |                                |                                                                                                    | [27]                                                                                             |
| Reduced amount due [24]-[27    | ]                      |                                |                                |                                                                                                    | [28] 95.00                                                                                       |
| Vithholdings/payments on ac    | count                  |                                |                                |                                                                                                    | [29]                                                                                             |
| Previous Denosit/Refund Onl    | v in the case of sun   | nlementary self-assessment     |                                |                                                                                                    |                                                                                                  |
|                                | in the case of sup     | plementary sen assessment.     |                                |                                                                                                    |                                                                                                  |
| cesuit of the self-assessment  | [28]-[29]±[30]         |                                |                                |                                                                                                    | [an] <u>95,00</u>                                                                                |
| pplementary self-assessme      | ent                    |                                |                                |                                                                                                    |                                                                                                  |
| his self-assessment is supple  | mentary to another     | previous payment corresponding | to the same item, year or peri | od, tick this box.                                                                                                    | Supplementary self-assessment                                                                    |
| this case indicate below the   | receipt number of th   | a provious salf assassment     |                                |                                                                                                    | Receipt number from previous self-assessment:                                                    |
| uns case, indicate below the t | receipt number of th   | e previous sell-assessment.    |                                |                                                                                                    |                                                                                                  |
| s and warnings Klicka          | a på Valida            | te tax record. Rät             | a eventuella fel               | enligt vägledningen. När det st                                                                                                    | tår "here are no errors": klicka på Select Deposit/return nec                                    |
| Туре                           | Line number            | Code                           | Description                    |                                                                                                    | Go to warning / error                                                                            |
| <b>v</b>                       | *                      | 00001                          | There are no errors.           |                                                                                                    |                                                                                                  |
| í.                             | 1                      | 4                              |                                |                                                                                                    |                                                                                                  |

#### OBS: Du som deklarerar SKALL också genomföra betalningen!!!!

| select the type of tax Return.                            |                                  | Result of the settlement                                                   |  |
|-----------------------------------------------------------|----------------------------------|----------------------------------------------------------------------------|--|
| lo deposit                                                | -                                | 93,74 Förifyllt belopp                                                     |  |
| Datos de forma de pago                                    |                                  |                                                                            |  |
| Payment made to <b>Treasury</b> , res                     | ricted account for collaboration | on in the Tax Agency's self-assessed tax collection.                       |  |
| Amount                                                    | 93,74                            |                                                                            |  |
|                                                           | d not be completed if you are    | e applying for payment deferral or if you wish to make the payment in cash |  |
| The account is optional and shoul                         |                                  | 1 1 11 1 1 1 1 1 1 1                                                       |  |
| The account is optional and shoul IBAN: Ditt spanska      | BAN om o                         | du skall belasta ditt spanska konto                                        |  |
| The account is optional and shoul<br>IBAN: Ditt spanska I | BAN om                           | du skall belasta ditt spanska konto                                        |  |

| elect the type of Tax Return                                                                                                    | Förifyllt belopp                                                                                                    |                             |
|----------------------------------------------------------------------------------------------------|----------------------------------------------------------------------------------------------------|-----------------------------|
| Datos de forma de pago                                                                                                    | NG entire and a't of the encount frame which many interest to the strengthe                                                                                                    |                             |
| kriv ditt IBANs 8 första te                                                                                                    | cken med 4 tecken SE. – . i varie ram                                                                                                    |                             |
|                                                                                                    | The state state st |                             |
| IMPORTANT WARNINGS                                                                                                    |                                                                                                    |                             |
| IMPORTANT VARNINGS  The account from which you intend to make the to the originating account, the payment made w                                                                                                    | payment by transfer must be opened in a credit institution that DOES NOT COLLABORATE in collecting TaxAgency taxes. Otherwise, you accept that the answer offect and the payer will assume the expenses associated with returning the transfer.                                                                                                    | he transfer will be returne |
| IMPORTANT WARNINGS<br>• The account from which you intend to make the<br>to the originating account, the payment made w<br>• Payment will be considered to have been made                                                | payment by transfer must be opened in a credit institution that DOES NOT COLLABORATE in collecting Tax Agency taxes. Otherwise, you accept that th<br>ill have no effect and the payer will assume the expenses associated with returning the transfer.<br>on the date on which the transfer is received by AEAT.                                                                                                    | he transfer will be returne |
| IMPORTANT WARNINGS     The account from which you intend to make the to the originating account, the payment made w     Payment will be considered to have been made     Xi accept the payment by transfer conditions.   | payment by transfer must be opened in a credit institution that DDES NOT COLLABORATE in collecting TaxAgency taxes. Otherwise, you accept that th<br>ill have no effect and the payer will assume the expenses associated with returning the transfer.<br>on the date on which the transfer is received by AEAT.<br>Skriv x i rutan                                                                                                    | he transfer will be returne |
| IMPORTANT VARIANCES  The account from which you intend to make the<br>to the originating account, the payment made w  Payment will be considered to have been made<br>accept the payment by transfer conditions.  Export | payment by transfer must be opened in a credit institution that DDES NOT COLLABORATE in collecting TaxAgency taxes. Otherwise, you accept that the<br>ill have no effect and the payer will assume the expenses associated with returning the transfer.<br>on the date on which the transfer is received by AEAT.<br>Skriv x i rutan<br>Spara deklarationen med "Export"                                                                                                    | he transfer will be returne |